# Selectielijst voor problemen bij de probleemoplossing van HyperFlex-server

### Inhoud

Inleiding Voordat u begint Scenario 1 (populatie van adaptersleuven) Scenario 2 (Aansluitingsbeleid voor ontdekking en beheer) Scenario 3 (VIC 1400s aansluiten op de Fl's) Scenario 4 (Link Training) Scenario 5 (softwareversie-mismatch) Scenario 6 (Controle van de diensten van Fl)

## Inleiding

Dit document beschrijft een checklist van dingen om naar te zoeken of de HyperFlex (HX)-servers die geïntegreerd zijn in Cisco Unified Computing System Management (UCSM) niet ontdekken.

### Voordat u begint

**Tip**: Zorg ervoor dat de server Cisco Integrated Management Controller (CIMC) is ingesteld op fabrieksinstellingen om te integreren met Cisco UCS Manager.

#### Scenario 1 (populatie van adaptersleuven)

Voor HyperFlex-servers (een C240M5-server) moet u ervoor zorgen dat de MLOM-sleuf (modulair LAN op moederbord) is ingeschakeld voor de Fabric Interconnect (FI's) zodat er zich een ontdekking kan voordoen.

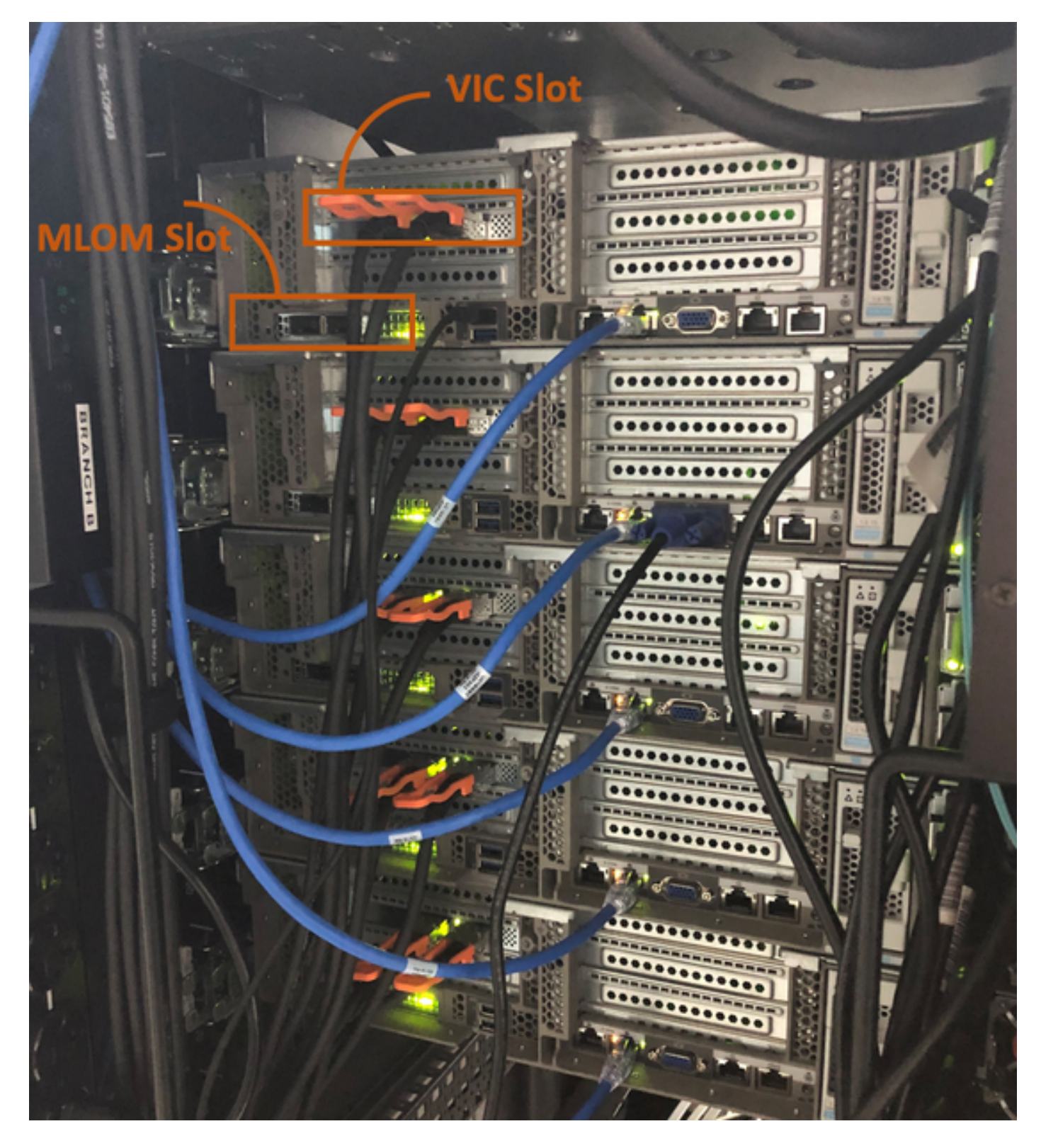

In dit scenario zal de server niet ontdekken omdat de sleuf van de Virtuele Interface Card (VIC) in de FI's is aangesloten.

De sleuf voor MLOM moet op de FI's zijn aangesloten zodat de ontdekking kan worden voltooid. (MLOM is verplicht voor de ontdekking van HyperFlex-servers)

Referentie: Single Connect Integration met Cisco UCS Manager

#### Scenario 2 (Aansluitingsbeleid voor ontdekking en beheer)

Zorg ervoor dat het detectiebeleid voor rackserver en het verbindingsbeleid voor rackbeheer niet

#### zijn gewijzigd

| æ           | All                                      | Equipment 2                                                                                                    |
|-------------|------------------------------------------|----------------------------------------------------------------------------------------------------|
| 8           | <ul> <li>Equipment</li> </ul>            | Main Topology View Fabric Interconnects Servers Thermal Decommissioned Firmware Management Policies               |
|             | Chassis                                  | Global Policies Autoconfig Policies Server Inheritance Policies Server Discovery Policies SEL Policy Power Groups |
| 윪           | ▼ Rack-Mounts                            | Link Grouping Preference :  ONone OPort Channel                                                                   |
|             | Enclosures 1                             | Multicast Hardware Hash :  Olisabled  Enabled                                                                     |
| Ξ.          | FEX                                      |                                                                                                    |
| ē           | <ul> <li>Servers</li> </ul>              | Rack Server Discovery Policy                                                                                      |
| 9           | <ul> <li>Fabric Interconnects</li> </ul> | Action : Immediate User Acknowledged                                                                              |
| =           | ▼ Policies                               | Scrub Policy : <pre> </pre> <pre> </pre>                                                                          |
|             | Port Auto-Discovery Policy               |                                                                                                    |
|             |                                          | Rack Management Connection Policy                                                                                 |
| <b>J</b> _0 |                                          | Action : O Auto Acknowledged User Acknowledged                                                                    |

- Automatisch erkend: Dit is de aanbevolen verbindingsmodus en de standaardverbindingsmodus voor de C-Series rackserver. Als de verbindingsmodus automatisch wordt herkend, direct na het opzetten van de fysieke verbinding, herkent Cisco UCS Manageromt de rackserver en start het beheer van de server op basis van het gespecificeerde beheerbeleid.
- Gebruikershandleiding: Als de verbindingsmodus door de gebruiker erkend is, moet u na het opzetten van de fysieke verbinding de verbinding handmatig erkennen en de verbindingsmodus in Cisco UCS Manager GUIof Cisco UCS Manager Opdrachtinterface (CLI) specificeren om de ontdekking te starten.Cisco UCS Manager begint niet de C-Series Rack-Mount serverontdekking tot u de verbindingsmodus specificeert.

#### Scenario 3 (VIC 1400s aansluiten op de FI's)

Bij het aansluiten van de VIC 1400 op de FI's moeten de onderstaande criteria in acht worden genomen.

De volgende beelden tonen een voorbeeld van directe verbinden mode fysieke connectiviteit voor C-Series Rackmontage

Server met Cisco UCS VIC 1455. De poortverbindingen blijven hetzelfde voor Cisco UCS VIC 1457.

**Waarschuwing**: Het gebruik van 25 GE passieve koperkabels wordt niet aanbevolen. Ga voor meer informatie naar <u>CSCvq50343</u> en <u>CSCvq38756</u>

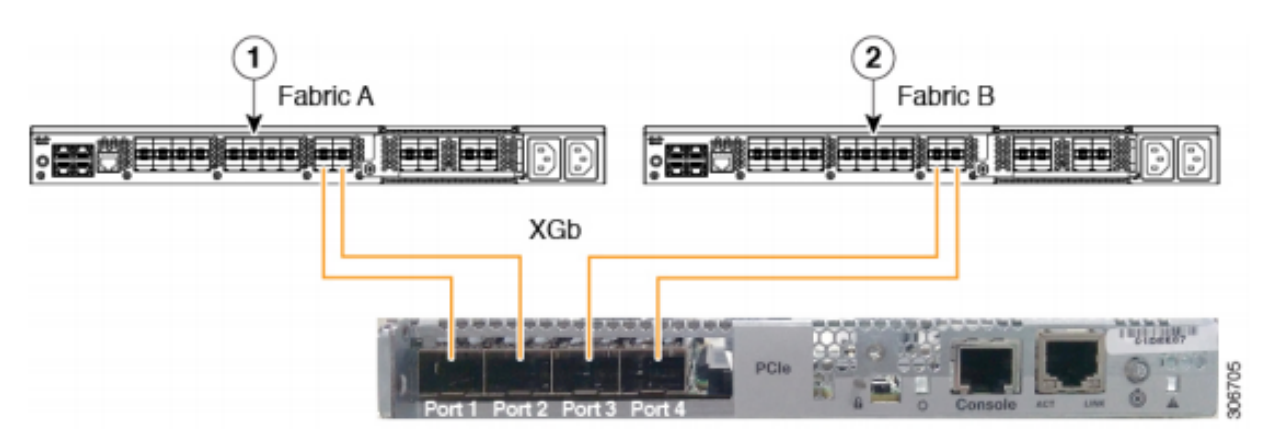

Figure 2: Direct Connect Cabling Configuration with Cisco VIC 1455 (2-Port Linking)

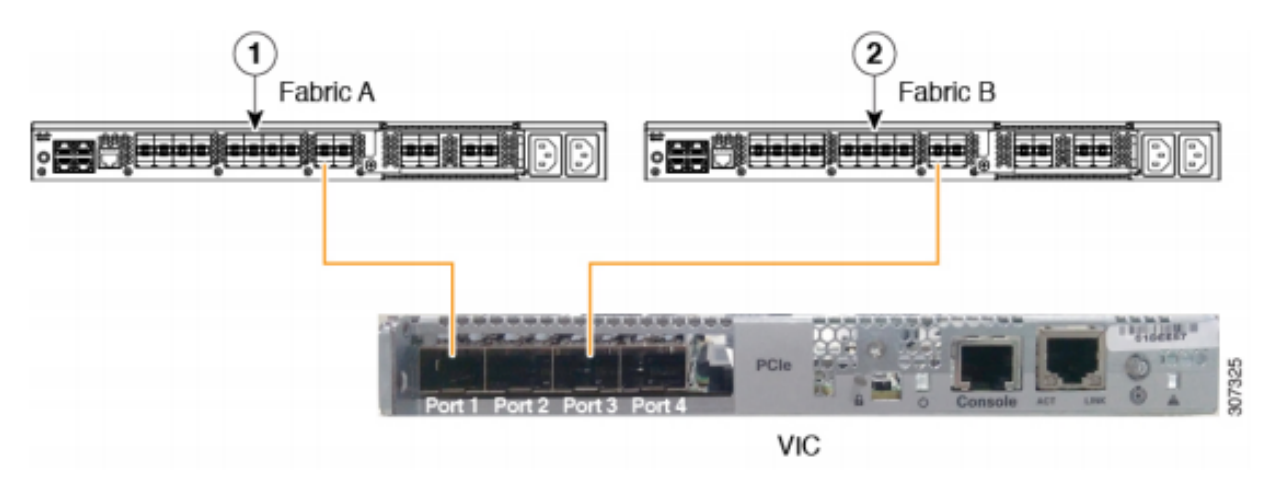

**Opmerking** De volgende beperkingen zijn van toepassing:

De poorten 1 en 2 moeten worden aangesloten op dezelfde fabric interconnect, d.w.z. fabric-A.

De poorten 3 en 4 moeten worden aangesloten op dezelfde fabric interconnect, d.w.z. fabric-B.

Dit komt door de interne havenkanalisatie architectuur binnen de kaart.

De poorten 1 en 3 worden gebruikt omdat de verbindingen tussen de poorten 1 en 2 (ook 3 en 4) een intern havenkanaal vormen.

**Voorzichtig:** Sluit poort 1 niet aan op Fabric Interconnect A en poort 2 op Fabric Interconnect B.

Gebruik alleen poorten 1 en 3. Het gebruik van poorten 1 en 2 leidt tot ontdekking en configuratiefouten.

#### Scenario 4 (Link Training)

Cisco 40 Gbps VIC/MLOM-kaarten (1300/1400) hebben opties voor snelheid/training.

Deze opties zijn (afhankelijk van model/firmware/CIMC):

Snelheid beheren Link-training40 GbpsUIT40 GbpsAan

4x 10 Gbps UIT Automatisch UIT

Automatisch AAN

Als de verkeerde snelheid/training is geselecteerd, komen de koppelingen mogelijk niet naar boven en krijgen ze geen "link-licht".

Dit is vaak voor een "slechte kaart" aangezien problemen op isolement leiden tot een "slechte kaart" die vaak wordt gebruikt als niet-werkende staat.

Oplossen voor een UCSM geïntegreerde server

- 1. Toetsenbord/monitor aansluiten
- 2. [F8] om CIMC te configureren en IP-adres (Internet Protocol) in te voeren (<u>CIMC</u> <u>configureren</u>)
- 3. Sluit de beheerpoort aan op netwerk/laptop
- 4. Toegang tot nieuw geconfigureerd CIMC IP voor toegang tot CIMC Web Graphical User Interface (GUI) en brengt de volgende wijzigingen aan

VIC-configuratie bekijken via CIMC-webGUI

| E E ★ Cisco Integrated Management Controller |                                                  |                                                          |        |             |               |                   |            |       |                 |                   |
|----------------------------------------------|--------------------------------------------------|----------------------------------------------------------|--------|-------------|---------------|-------------------|------------|-------|-----------------|-------------------|
| Chassis                                      | r A                                              | ▲ / / Adapter Card MLOM / External Ethernet Interfaces ★ |        |             |               |                   |            |       |                 |                   |
| Compute                                      | General External Ethernet Interfaces vNICs vHBAs |                                                          |        |             |               |                   |            |       |                 |                   |
| Networking                                   | Networking                                       |                                                          |        |             |               |                   |            |       |                 |                   |
| Adapter Card 2                               |                                                  |                                                          | Port   | Admin Speed | Link Training | MAC Address       | Link State | Encan | Operating Speed | Connector Present |
| Adapter Card MLOM                            |                                                  | 0                                                        | PORT-0 | 40Gbps      | OFF           | 00:5D:73:7C:49:40 | Link Down  | CE    | -               | No                |
| Storage                                      | •                                                | 0                                                        | PORT-1 | 40Gbps      | OFF           | 00:5D:73:7C:49:41 | Link Down  | CE    |                 | No                |
| Admin                                        | •                                                |                                                          |        |             |               |                   |            |       |                 |                   |

#### Admin Snelheid wijzigen

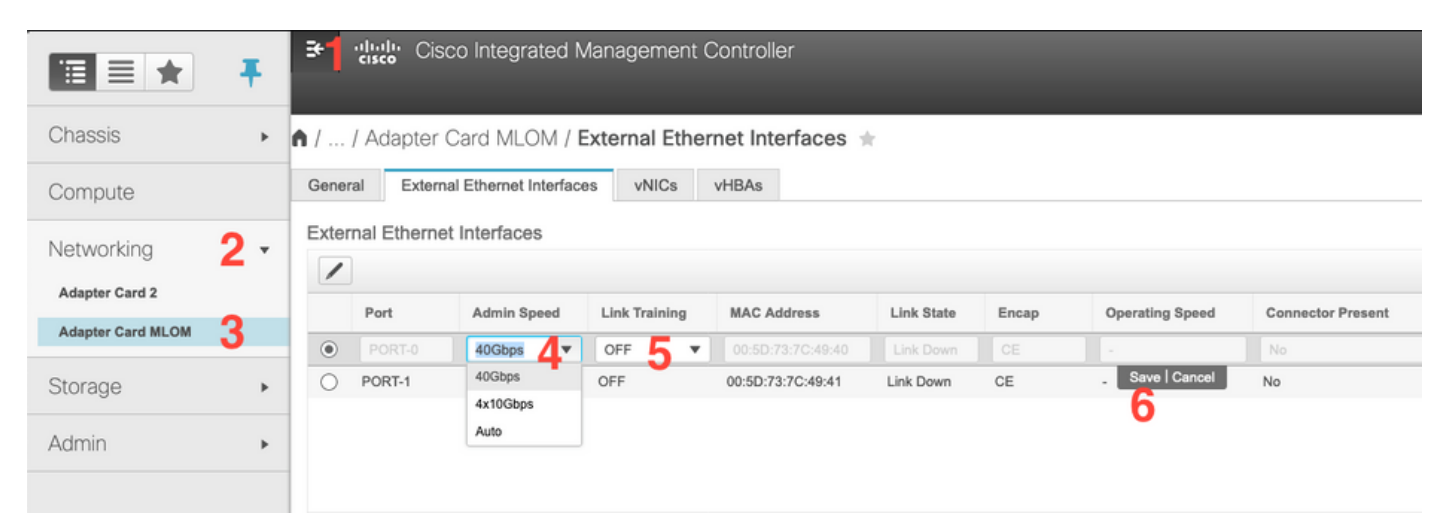

Training voor link wijzigen

| TEE ★ F Cisco Integrated Management Controller |                                                                   |   |        |             |               |                   |            |       |                 |                   |
|------------------------------------------------|-------------------------------------------------------------------|---|--------|-------------|---------------|-------------------|------------|-------|-----------------|-------------------|
| Chassis                                        | Chassis  h / / Adapter Card MLOM / External Ethernet Interfaces 🚖 |   |        |             |               |                   |            |       |                 |                   |
| Compute                                        | Compute General External Ethernet Interfaces vNICs vHBAs          |   |        |             |               |                   |            |       |                 |                   |
| Networking 2                                   | Networking 2   External Ethernet Interfaces                       |   |        |             |               |                   |            |       |                 |                   |
| Adapter Card 2                                 | •                                                                 |   | Port   | Admin Speed | Link Training | MAC Address       | Link State | Encap | Operating Speed | Connector Present |
| Adapter Card MLOM                              | 3                                                                 |   | PORT-0 | 40Gbps 🔻    | On 🔻          | 00:5D:73:7C:49:40 | Link Down  | CE    |                 | No                |
| Storage                                        | •                                                                 | 0 | PORT-1 | 40Gbps 4    | On 5          | 00:5D:73:7C:49:41 | Link Down  | CE    | _ Save   Cancel | No                |
| Admin                                          | ×                                                                 |   |        |             |               |                   |            |       | Ŭ               |                   |
|                                                |                                                                   |   |        |             |               |                   |            |       |                 |                   |

Op fabrieksstandaard terugzetten

Het is mogelijk dat de VIC-configuratie niet opnieuw wordt ingesteld door een "reset naar de fabriek" uit het[F8]-menu.

Wanneer u de standaardinstelling van de VIC-configuratie herstelt via de CIMC-webGUI, kan dit niet anders.

|                        | Cisco Integrated Management Controller                                                                      |                                                                                              |
|------------------------|----------------------------------------------------------------------------------------------------|----------------------------------------------------------------------------------------------|
| Chassis •              | n / Admin / Utilities \star                                                                                 |                                                                                              |
| Compute                | Export Technical Support Data   Generate Technical Support Data for Local Download                          | Import Configuration   Export Configuration   Reset t                                        |
| Networking +           | Add/Update Cisco IMC Banner   Download Hardware Inventory Data to Local Download<br>Enable Smart Access USB | Export Hardware Inventory Data to Remote   Upload PID Catalog   Activate PID Catalog   Disab |
| Storage +              | Last Technical Support Data Export                                                                          | ✓ PID Catalog                                                                                |
| Admin 2 🔹              | Status: NONE                                                                                                | Upload Status: N/A                                                                           |
| User Management        | Uniter                                                                                                    | Poursaun diatus. 197                                                                         |
| Networking             | ▼ Cisco IMC Last Reset                                                                                      | ▼ Inventory Data                                                                             |
| Communication Services | Status: ac-cycle                                                                                            | Status: COMPLETED                                                                            |
| Security Management    | Cisco IMC Configuration Import/Export                                                                       | Reset to factory Default   Reset to factory Default Setting of  Adapter Import/Export        |
| Event Management       | Action: NONE                                                                                                | 5 All Action: NONE                                                                           |
| Firmware Management    | Status: NONE                                                                                                | BMC Status: NONE                                                                             |
| Utilities 🕇            | Diagnostic Message: NONE                                                                                    | Storage     Diagnostic Message: NONE                                                         |
| Device Connector       |                                                                                                    | Adapter Card 2                                                                               |
|                        | ▼ Factory Default Status                                                                                    | Adapter Card MLOM                                                                            |
|                        | BMC: NA                                                                                                    | Rese Cancel Smart Access USB: Disabled                                                       |
|                        | Storage: NA                                                                                                 | storage Device Attached: Disabled                                                            |
|                        | VIC: NA                                                                                                    |                                                                                              |

- 5. Start de server opnieuw op en voer CIMC Reset uit naar de fabriekswaarden. (Druk op de "F8" toets om de "CIMC Config" in te voeren, selecteert u onder de standaardinstellingen van de fabriek "CIMC Factory Default. Sla F10 op (Opslaan)
- 6. Trek de voedingskabel 30 seconden ingedrukt.
- 7. Sluit 10G-kabels weer aan.
- 8. Sluit de stroomkabels weer aan en schakel de stroom in.

Dit start het herontdekkingsproces.

Opmerking: Dit gedrag wordt getraceerd als onderdeel van een defect CSCvq21079

#### Scenario 5 (softwareversie-mismatch)

Als de Hyperlfex-server erin kwam met een CIMC-versie die lager is dan nodig is om de server in UCSM te kunnen ontdekken, zal de server niet ontdekken

Als we bijvoorbeeld een HX240c M5-server met 6400 Series FI's integreren, is de minimale versie van CIMC voor een HX240c M5 4.0(1a)

| servers            | Minimale softwareversie<br>UCS 6200 Series FI-<br>software | Minimale softwareversie<br>UCS 6332, 6332-16UP<br>switch | Minimale<br>softwareversie<br>UCS 6454 router | Aanbevolen<br>softwareversie<br>UCS 6200 Series<br>software<br>UCS 6332, 6332-1<br>FI<br>UCS 6454 router |
|--------------------|------------------------------------------------------------|----------------------------------------------------------|-----------------------------------------------|----------------------------------------------------------------------------------------------------|
| C240 M5-<br>server | 3.2(1 quinquies)                                           | 3.2(1 quinquies)                                         | 4.0(1a)                                       | 4,0(4f)                                                                                                  |

Referentie: Minimale Host Firmware-versies voor rackservers om te integreren met UCSM

De enige manier om ervoor te zorgen dat dit het geval was is om de server om te zetten in een standalone server (<u>CIMC configureren</u>) en de firmware te upgraden met het Host Upgrade Utility (HUU) (<u>Firmware uploaden met HUU</u>)

Nadat u de server hebt bijgewerkt tot het juiste CIMC-niveau:

1. Start de server opnieuw op en voer CIMC Reset uit naar de fabriekswaarden. (Druk op de "F8" toets om de "CIMC Config" in te voeren, selecteert u onder de standaardinstellingen van de fabriek "CIMC Factory Default. Sla F10 op (Opslaan)

- 2. Trek de voedingskabel 30 seconden ingedrukt.
- 3. Sluit 10G-kabels weer aan.
- 4. Sluit de stroomkabel weer aan en schakel de stroom in.

Dit start het herontdekkingsproces.

#### Scenario 6 (Controle van de diensten van FI)

Als de HX-server in lijn is met de aanbevolen versie die met UCSM moet worden geïntegreerd en er nog steeds niet in slaagt om met 6400 FIs op een 4.0 UCSM firmware te ontdekken:

Controleer de 'showmon state' op de FI's en kijk of er maar twee pmon services actief zijn.

UCS-A (Local-mgmt)# Toon Pmon state

svc\_sam\_samcproxy van 0(4) 0 0 0 svc\_sam\_samcstatsproxy van 0(4) 0 0 0

Opmerking: Dit wordt getraceerd als onderdeel van defect CSCvo64592.